## **Getting Started with Moodle**

## How to Login

- 1. Open a web browser. Firefox works well with Moodle.
- 2. Go to <u>http://olcs.icu.ac.jp/moodle</u> or click **m** icon on the **W3** top page.
- 3. Enter your ICU username and password and click the "Login" button.
- \* Please note that your username is the same as your e-mail acount, but the password is different. Please reset your password for the first time login. Please refer :

How to reset your password

## How to Enroll

After logging in, you need to enroll yourself in a course. Please find the course from **Course categories** and click on the title of the course. *Example:* FLP

| Ŷ | ELP               |  |
|---|-------------------|--|
|   | LSS (2007)        |  |
|   | ARW Payne (2007A) |  |

SE Mark (2007A)

2. The courses with <sup>m</sup> icon require an 'enrollment key' that will be given by your instructor.

A

🔮 📨 🔒

| This course requires an<br>password that you should have r | 'enrolment key' - a one-time<br>eceived from <instructor name=""></instructor> |
|------------------------------------------------------------|--------------------------------------------------------------------------------|
| Enrolment key:                                             | Enrol me in this course                                                        |
|                                                            | ancel                                                                          |

Next time, the course will appear in your course list after you have logged in.

\* For more details:

How to enroll in Moodle course

## Changing your password

1. Click your name at the top right-hand corner of the Moodle window.

| Moodle@ICU: Overview of my courses   | You are logged in as <u>e012345 Tomoko</u> (L <mark>o</mark> gout) |
|--------------------------------------|--------------------------------------------------------------------|
| Moodle@ICU >> Overview of my courses | Edit this page                                                     |

2. Click **Change password** in the Profile window.

3. You will be asked the current password and new Password.

| 00                                                                                                    | Moodle @ International Christian University                                                                                                    |                                                                                                    |
|----------------------------------------------------------------------------------------------------|----------------------------------------------------------------------------------------------------|----------------------------------------------------------------------------------------------------|
| 💌 한 🥑 🚱 🏠 🌆 ht                                                                                                    | tp://olcs.icu.ac.jp/moodle/                                                                                                    | C · Google Q                                                                                                    |
| moodle@                                                                                                    |                                                                                                    | You are not logged in. (Login<br>English (en)                                                                                                    |
| ain Menu –                                                                                                    | Welcome to Moodle!                                                                                                    | Login –                                                                                                    |
| Site news                                                                                                    | Getting Started with Moodle at ICU                                                                                                    | Username:                                                                                                    |
|                                                                                                    |                                                                                                    |                                                                                                    |
| ) www                                                                                                    | For Instructors (先生方へ)                                                                                                    | Password:                                                                                                    |
| 0 WWW<br>1 W3<br>1 学生の皆様へ                                                                                                    | For Instructors (先生方へ)<br>同 Create Password                                                                                                    | Password:                                                                                                    |
| )<br>WWW<br>)<br>学生の皆様へ<br>For Students                                                                                                    | For Instructors (先生方へ)<br>Create Password<br>Request Moodle Course Form<br>Moodle Support for Faculty and Staff                                                                                                    | Password: Login Login                                                                                                    |
| 0<br>WWW<br>3<br>9<br>9<br>9<br>9<br>9<br>9<br>9<br>9<br>9<br>9<br>9<br>9<br>9<br>9<br>9<br>9<br>9                                                                                                    | For Instructors (先生方へ)<br>戸 Create Password<br>例 Request Moodle Course Form<br>例 Moodle Support for Faculty and Staff                                                                                                    | Password:<br>Login<br>Lost password?                                                                                                    |
| ) WWW<br>) W3<br>) 学生の盲様へ<br>) For Students<br>) 教職員の皆様へ<br>) For Faculty & Staff                                                                                                    | For Instructors (先生方へ)                                                                                                    | Password: Login<br>Lost password?<br>Upcoming Events                                                                                                    |
| ) WWW<br>) W3<br>) 学生の習様へ<br>) For Students<br>) 教職員の皆様へ<br>) For Faculty & Staff                                                                                                    | For Instructors (先生方へ)<br>@ Create Password<br>@ Request Modele Course Form<br>@ Moodle Support for Faculty and Staff<br>For Students (学生のみなさんへ)<br>(1) For the first time, please reset your<br>password                                                                                                    | Password:<br>Login<br>Lostpassword?                                                                                                    |
| ) WWW<br>) W3<br>) 学生の皆様へ<br>) For Students<br>) 教職員の皆様へ<br>) For Faculty & Staff<br>3 News ロ                                                                                                    | For Instructors (先生方へ)<br>@ Create Password<br>@ Request Moodle Course Form<br>@ Moodle Support for Faculty and Staff<br>For Students (学生のみなさんへ)<br>(1) For the first time, please reset your<br>password.<br>卧 How to reset your password                                                                                                    | Password:<br>Login<br>Lost password?<br>Upcoming Events<br>Matriculation and Orientation<br>for New Students<br>Today (12:00 AM)                                                                                                    |
| WWW           W3           学生の皆様へ           For Students           教職員の皆様へ           For Faculty & Staff           News           Separately->總合開先に向け<br>学長基本観察                                                                                                    | For Instructors (先生方へ)<br>@ Create Password<br>@ Request Moodle Course Form<br>@ Moodle Support for Faculty and Staff<br>For Students (学生のみなさんへ)<br>(1) For the first time, please reset your<br>password.<br>B How to reset your password<br>@ >>Create Password (for the first<br>time long)                                                      | Password:<br>Login<br>Lost password?<br>Upcoming Events<br>Matriculation and Orientation<br>for New Students<br>Today (12:00 AM)<br>Matriculation and Orientation                                                                            |
| ) WWW<br>) W3<br>学生の皆様へ<br>) For Students<br>) 教職員の皆様へ<br>) For Faculty & Staff<br>3 News □<br>活・学生展住ソーン總合開発に向け<br>学長基件舞易<br>部校会議業等変更のお知らせ                                                                                                    | For Instructors (先生方へ)<br>■ Create Password<br>⑦ Request Modele Course Form<br>⑨ Moodle Support for Faculty and Staff<br>For Students (学生のみなさんへ)<br>(1) For the first time, please reset your<br>password.<br>■ How to reset your password<br>■ >>Create Password (for the first<br>time login)<br>(2) Find your course from "Course                | Password:<br>Lost password?<br>Upcoming Events<br>Matriculation and Orientation<br>for New Students<br>Today (12:00 AM)<br>Matriculation and Orientation<br>for New Students                                                                 |
| WWW W W3 W3 Y Second State Y Second State Second State Second Second | For Instructors (先生方へ)<br>■ Create Password<br>③ Request Model Course Form<br>④ Moodle Support for Faculty and Staff<br>For Students (学生のみなさんへ)<br>(1) For the first time, please reset your<br>password.<br>■ How to reset your password<br>m >>Create Password (for the first<br>time login)<br>(2) Find your course from "Course<br>categories." | Password:<br>Login<br>Lostpassword?<br>Upcoming Events<br>Matriculation and Orientation<br>for New Students<br>Today (12:00 AM)<br>Matriculation and Orientation<br>for New Students<br>Tomorrow (12:00 AM)<br>Wednesday, S September (12:00 |

Welcome to Moodle! ◎ Getting Started with Moodle at ICU For Instructors (先生方へ) ◎ Create Password ◎ Request Moodle Course Form ◎ Moodle Support for Faculty and Staff For Students (学生のみなさんへ) (1) For the first time, please reset your password. ◎ How to reset your password ◎ >>Create Password (for the first time login) (2) Find your course from "Course categories." ● How to enroll in Moodle course ● How to change my password